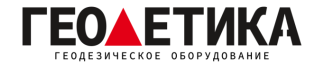

## Подключение к сети базовых станций RTKnet в ПО Leica Captivate.

1. Зайдите в раздел «Главная», далее перейдите «Настройки» - «Подключения» - «Все другие соединения».

2. На странице «Интерфейсы ровера» выберите «RTK Ровер».

3. Нажмите «**Редакт**.» На вкладке «**RTK данные**» убедитесь, что в строчке «**Соединение через**» выбран «**Интернет**».

| Настройки RTK ровера                  | General State State St |
|---------------------------------------|----------------------------------------------------------------------------------------------------|
| <b>RTK данные</b> База RTK Сеть Допол | нительно                                                                                                    |
| Принимать RTK данные                  | ~                                                                                                    |
| Соединение через                      | GS Интернет 2 🛛 🗸                                                                                                    |
| RTK устройство                        | Интернет                                                                                                    |
| Данные РВ                             | Leica 4G 🗸 🗸 🗸                                                                                                    |
| Исп. Систему координат RTCM           |                                                                                                    |
| Прием RTCM информ. сообщения          |                                                                                                    |
| Автодозвон до базы во время           |                                                                                                    |
| ОК                                    | Стр                                                                                                    |

4. Откройте вкладку «**RTK Сеть**» поставьте галочку напротив «Исп. RTK сеть». Нажмите «ОК».

| Настройки RTK ровера                  |          | D 3.4463 m @ 1204 |
|---------------------------------------|----------|-------------------|
| RTK данные База <b>RTK Сеть</b> Допол | нительно |                   |
| Исп. RTK сеть                         |          |                   |
| Тип сети                              | MAX      | $\sim$            |
| Отп.имя польз                         |          |                   |
| ОК                                    | GGA      | Стр               |

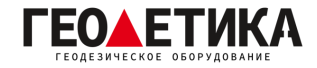

4. В появившемся окне нажмите «Контроль». Откроется страница «Соед. с интернетпортом». Выберите сервер для подключения к интернету.

| 🕤 Соед. с интернет-портом       | () 3.4926 m<br>9 () 1D 4.7205 m | 13:12 |
|---------------------------------|---------------------------------|-------|
| Интернет порт                   | GS Интернет 1                   |       |
| Сервер                          | MyServer                        | >     |
| NTRIP точка                     |                                 |       |
| Для получения списка точек нажм | ите "Источник"                  |       |
|                                 |                                 |       |

5. На вкладке «**Общее**» страницы «**Новый сервер**» введите название подключения, например «**RTKNet**», адрес сервера RTKnet **(94.250.250.43**) и необходимый вам порт (как выбрать порт будет описано на последней странице данной инструкции).

Источ.

| Имя серера | RTKNet        |
|------------|---------------|
| Адрес      | 94.250.250.43 |
| Порт       | 6030          |
|            |               |
|            |               |
| Сохран     | Стр           |

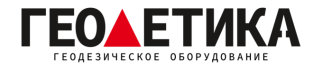

6. На вкладке «**NTRIP**» страницы «**Новый сервер**» поставьте галочку напротив «**Использовать NTRIP**» и введите ваш **логин и пароль** (Логин и пароль для доступа к сети базовых станций аналогичен вашему логину и паролю от личного кабинета).

| 🕤 Новый сервер            | A g g g g g g g g g g g g g g g g g |  |
|---------------------------|-------------------------------------|--|
| Общее <b>NTRIP</b>        |                                     |  |
| Использовать NTRIP        | 1                                   |  |
| NTRIP пользовательский ID | geoetika                            |  |
| NTRIP пароль              | •••••                               |  |
|                           |                                     |  |
| Сохран                    | Стр                                 |  |
|                           |                                     |  |

7. Нажмите «Сохран.», затем «ОК».

8. Чтобы загрузить список базовых станций, нажмите клавишу «**Источник**». В появившемся окне выберите необходимую вам базовую станцию. Ближайшую базовую станцию можно определить с помощью приложения **RTKNet для Android**. Нажмите «**OK**».

## Выбор порта сети RTKnet

| 6030 | Центральный ФО. Базовые станции уравнены между собой в ITRF 2014 на 2010.0.       |
|------|-----------------------------------------------------------------------------------|
| 6031 | Северо-Западный ФО. Базовые станции уравнены между собой в ITRF 2014 на 2010.0.   |
| 6033 | Приволжский ФО. Базовые станции уравнены между собой в ITRF 2014 на 2010.0.       |
| 6034 | Уральский ФО. Базовые станции уравнены между собой в ITRF 2014 на 2010.0.         |
| 6038 | Северо-Кавказский ФО. Базовые станции уравнены между собой в ITRF 2014 на 2010.0. |
| 6040 | Южный ФО. Базовые станции уравнены между собой в ITRF 2014 на 2010.0.             |
| 6041 | Сибирский и Дальневосточный ФО. Базовые станции уравнены между собой в ITRF 2014  |
|      | на 2010.0.                                                                        |
| 2101 | Используется для работы с мобильными базовыми станциями (комплекты Ровер-База)    |

Подробная техническая информация о сети RTKnet:

https://rtknet.ru/pdf/spravka-rtknet.pdf

Приложение для отслеживания статуса базовых станций:

https://play.google.com/store/apps/details?id=com.css101.rtknet

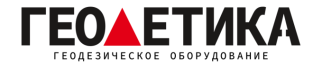

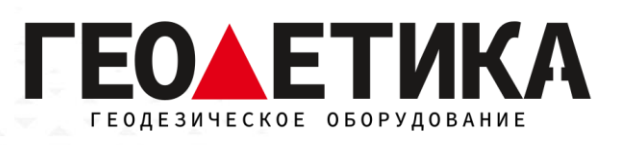

## 127411, г. Москва, Дмитровское шоссе, дом 157, строение 7, помещение 7258.

Тел.: 8 (800) 600-38-77

e-mail: msk@geodetika.ru

www.geodetika.ru